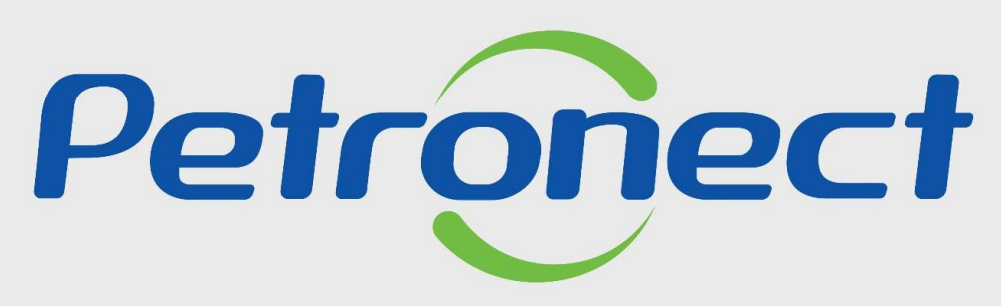

QUANDO CRIAMOS UMA BOA MARCA ABRIMOS UM PORTAL PARA O FUTURO

**RESULTADO DA AVALIAÇÃO** 

#### I. Objetivo

Após este módulo de capacitação você será capaz de:

1. Visualizar o CRC\* (Certificado de Registro Cadastral).

**Nota:** \*Visando adequar o processo de cadastramento de fornecedores da Petrobras à Lei 13.303/16, desde de 22/01/2018 não são mais emitidos o Certificado de Registro e Classificação Cadastral (CRCC) e a Declaração do Registro Simplificado (DRS). Ambos os certificados deixaram de existir, passando a vigorar em seu lugar um documento único, o Certificado de Registro Cadastral (CRC).

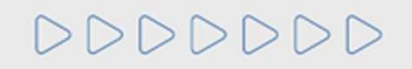

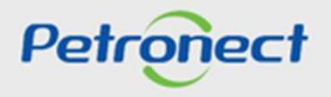

#### Como acessar a funcionalidade "Registro" área externa

Consulta Registro Cadastral: possibilitará ao usuário identificar a sua situação cadastral no Portal da Petronect. Onde encontrar > menu "Cadastro na Petrobras" > "Consulta Registro Cadastral".

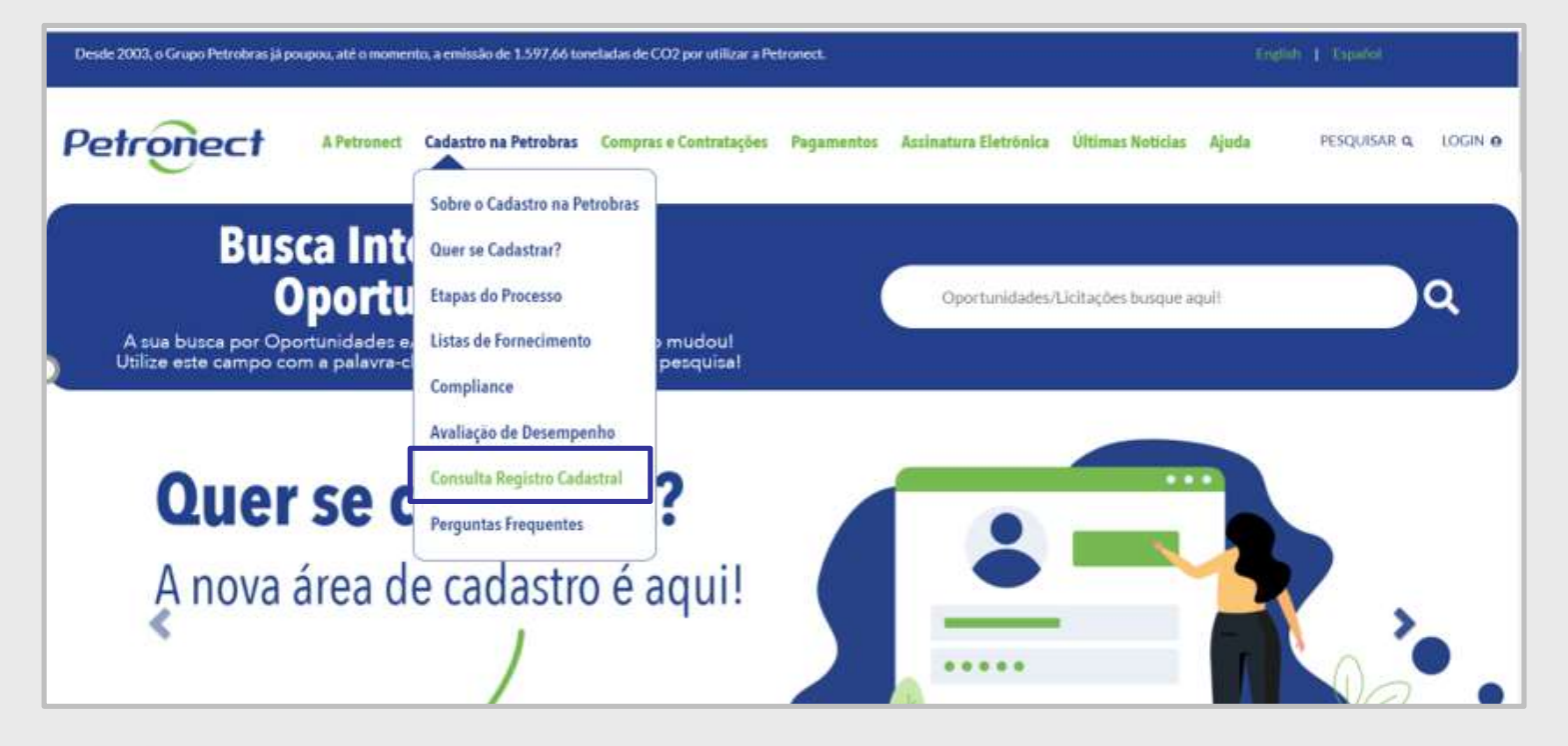

DDDDDD

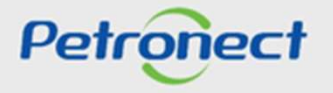

Como acessar a funcionalidade "Registro" área externa

Para realizar a consulta da situação do CRC das empresas, o usuário poderá acessar através do menu "Cadastro na Petrobras" a opção "Consulta Registro Cadastral", onde será possível procurar inserindo o CNPJ ou Razão Social a situação de uma empresa no Cadastro.

- 1. Selecionar o país desejado;
- 2. Inserir o número do CNPJ ou;
- 3. Inserir a Razão Social da empresa;
- 4. Inserir o código de segurança indicado pelo sistema.

# CONSULTA REGISTRO CADASTRAL

| Brasil<br>País:*                                                                                       |        |
|----------------------------------------------------------------------------------------------------|--------|
| CÓDIGO DE IDENTIFICAÇÃO FISCAL (CNPJ PARA O BRASIL) *<br>(Não utilize filtro de busca para este campo) | 2      |
| RAZÃO SOCIAL<br>(Informe no mínimo 3 caracteres)                                                       | 3      |
| q2cEB rHA                                                                                              | BUSCAR |
| INSIRA AQUI O CÓDIGO ACIMA 🔁                                                                           |        |

## 0000000

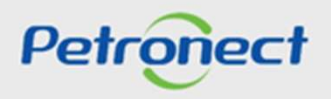

#### Como acessar a funcionalidade "Registro" área Interna

O módulo "Registro" possibilitará ao usuário consultar informações a respeito da emissão de seu CRC (Certificado de Registro Cadastral)

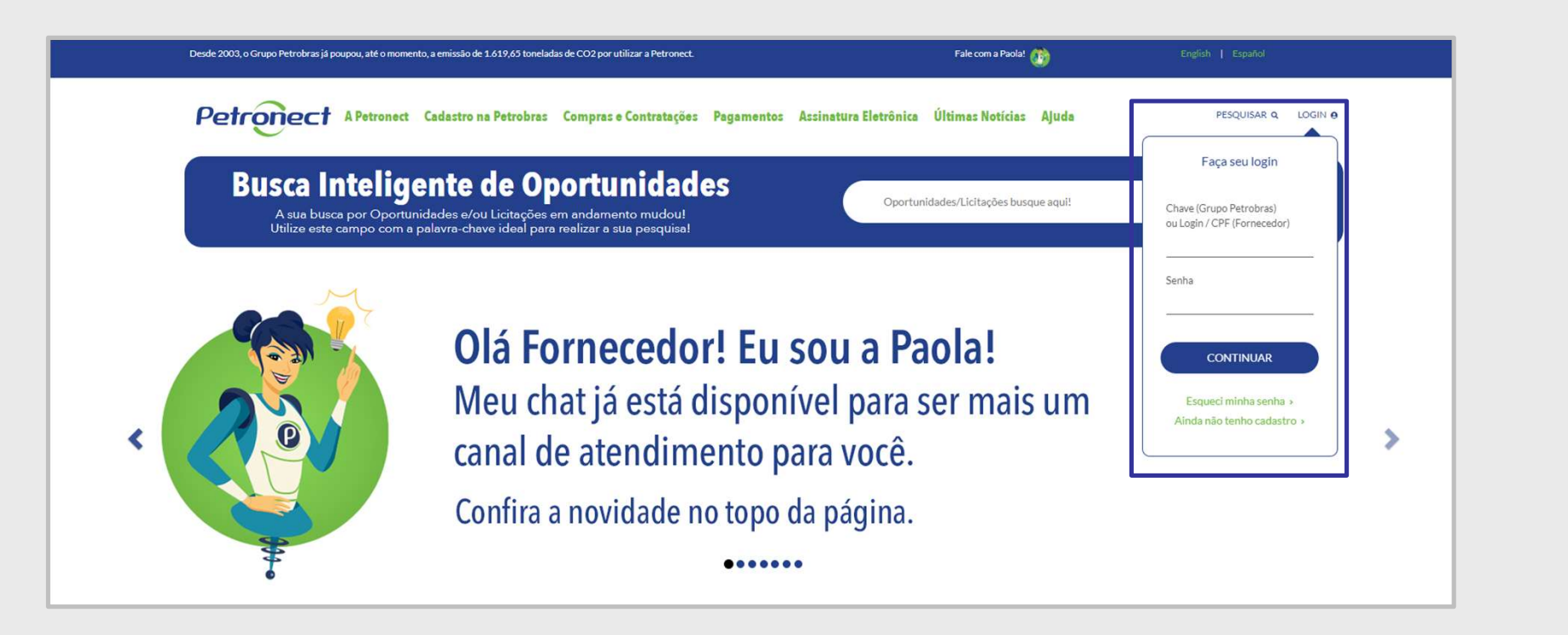

DDDDDD

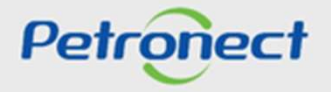

No menu "Cadastro na Petrobras" (1), acesse o submenu "Resultados da Avaliação" (2);

Em seguida, no painel lateral, clique na opção "CRC" (3);

Esta tela exibirá informações sobre validade do cadastro, número SAP, data de emissão e o próprio documento do CRC.

| Petronect                       |                                 |                             | Bem-vindo: Admin Ltda C                    | uarta-feira, 4 de Março de 2020 Minha Conta Treir   | amentos Fale Conoso | o Termos Min      | ha Assinatura Sair |
|---------------------------------|---------------------------------|-----------------------------|--------------------------------------------|-----------------------------------------------------|---------------------|-------------------|--------------------|
| A Petronect Cadastro na Petro   | obras Cotações Eletrônicas      | Contratos e Pedidos F       | agamentos Normas de Seg (2) rformaçã       | o da Petrobras                                      |                     |                   |                    |
| Sobre o Cadastro na Petrobras A | Avisos Identificação da Empresa | a Questionários de Avaliaçã | o Resultados da Avaliação Agendamentos     | Acompanhe sua Situação Pesquisa de Satisfação       | Fale Conosco        |                   |                    |
| Notas                           | 2                               |                             |                                            |                                                     |                     |                   |                    |
| CRC                             | <i>sy</i>                       |                             | Consult                                    | de CRC – Certificado de Registro Cadastral          |                     |                   |                    |
| Avaliação                       | 9                               |                             |                                            |                                                     |                     |                   |                    |
|                                 | Informações da última           | avaliação                   |                                            |                                                     |                     |                   |                    |
|                                 | Validade Econômica: 11.11.20    | 020                         | Validade Legal: 12                         | 02.2021                                             | Validad             | de Técnica: 12.02 | 2021               |
|                                 | Validade ISO-9001:              |                             | Validade do Cadastro                       | 12.02.2021                                          | Númer               | o SAP: 0000000    | 000                |
|                                 | Exportar para Excel             |                             |                                            |                                                     |                     |                   |                    |
|                                 | Documento Número                | Situação Famíl              | as Tipo                                    | de Fornecedor                                       | Tipo de Documento   | Data de Emissão   | Validade do CRC    |
|                                 | 700001605                       | i-3 Válido 🗖 🦓              | Fabricante comerciante ; Revendedor/Distri | ouidor ; Fornecedor de Bens ; Prestador de Serviços | CRC                 | 14.02.2020        | 11.11.2020         |

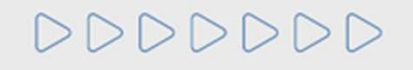

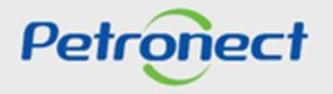

Descrição dos campos exibidos na tela:

- Validade Econômica: Data de validade do critério Econômico, referente a última avaliação realizada. Somente os processos do tipo inscrição, renovação, reclassificação, habilitação e pré-qualificação alteram esta validade.
- Validade Legal: Data de validade do critério Legal, referente a última avaliação realizada. Somente os processos do tipo inscrição, renovação, reclassificação, habilitação e pré-qualificação alteram esta validade.
- Validade ISO-9001: data de validade do certificado ISO-9001 cadastrado no Portal.
- Validade do Cadastro: validade do cadastro de acordo com a data de aprovação do critério Legal.
- Validade Técnica: data gerada na conclusão do processo de inscrição, renovação ou reclassificação para o critério técnico quando o fornecedor obtiver alguma família aprovada.
- **Número SAP:** número de cadastro do fornecedor no SAP.

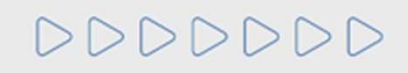

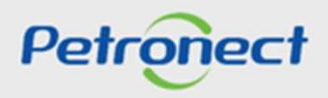

- Grau de Risco de Integridade: O GRI é verificado a partir da avaliação do perfil da empresa, seu relacionamento com agentes públicos, histórico, relacionamento com terceiros e seu Programa de Integridade.
- **Documento**: consulta ao CRC.
- Motivo: Motivo pelo qual o CRC foi atualizado.
- Número: número do CRC.
- Situação: situação do documento da empresa (CRC).
- Famílias: será apresentado a quantidade de famílias incluídas no CRC.
- **Tipo de Fornecedor:** tipo de classificação do fornecedor (Fornecedor de bens ou Prestador de Serviços para o Registro Simplificado e Fabricante Comerciante, Prestador de Serviço e Revendedor/ Distribuidor para o Corporativo).

## 000000

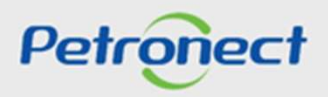

- **Tipo de Documento:** tipo de cadastro referente ao documento (Total ou Parcial).
- Data de Emissão: data de emissão do documento (CRC).
- Validade do CRC: A validade deste documento está relacionada a menor data de validade entre os critérios Técnico, Econômico e Legal.
- Critério Determinante da Validade: O critério determinante da validade deste documento é o critério que possui a menor data de validade entre os critérios Técnico, Econômico e Legal.

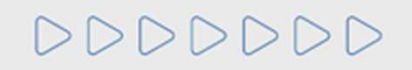

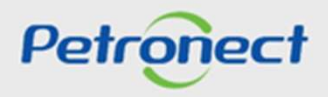

• Ao clicar no link disponível na coluna "Famílias", será possível visualizar as famílias de fornecimento aprovadas no CRC.

| Petron              | ect            |              |                      |                   |              |                            | Admin Ltda Qu       |                              | Minha Conta Treina     | mentos Fale Conosc | o Termos Min      | ha Assinatura 📗 Sair |
|---------------------|----------------|--------------|----------------------|-------------------|--------------|----------------------------|---------------------|------------------------------|------------------------|--------------------|-------------------|----------------------|
| A Petronect         | Cadastro na Pe | trobras Cot  | ações Eletrônicas    | Contratos e Pedio | los Paga     | mentos Normas de Segu      | rança da Informação | da Petrobras                 |                        |                    |                   |                      |
| Sobre o Cadastro na | a Petrobras    | Avisos Iden  | tificação da Empresa | Questionários o   | le Avaliação | Resultados da Avaliação    | Agendamentos        | Acompanhe sua Situação       | Pesquisa de Satisfação | Fale Conosco       |                   |                      |
| Notas               | 4              |              |                      |                   |              |                            |                     |                              |                        |                    |                   |                      |
| CRC                 |                |              |                      |                   |              |                            | Consulta            | de CRC – Certificado de      | Registro Cadastral     |                    |                   |                      |
| Painel de Colabor   | ração          | 0            |                      |                   |              |                            |                     |                              |                        |                    |                   |                      |
| Avaliação           |                | Informaçã    | es da última         | avaliação         |              |                            |                     |                              |                        |                    |                   |                      |
|                     |                | Validade Eco | nômica: 11.11.20     | 20                |              | Vali                       | dade Legal: 12.0    | 2.2021                       |                        | Valida             | le Técnica: 12.02 | .2021                |
|                     |                | Validade ISO | -9001:               |                   |              | Valie                      | dade do Cadastro:   | 12.02.2021                   |                        | Númer              | o SAP: 0000000    | 000                  |
|                     |                | Exporta      | r para Excel         |                   |              |                            |                     |                              |                        |                    |                   |                      |
|                     |                | Docum        | ento Número          | Situação          | Famílias     |                            | Tipo de             | e Fornecedor                 |                        | Tipo de Documento  | Data de Emissão   | Validade do CRC      |
|                     |                | 1            | 7000001605           | 3 Válido 🗖        | 1            | Fabricante comerciante ; F | Revendedor/Distribu | uidor ; Fornecedor de Bens ; | Prestador de Serviços  | CRC                | 14.02.2020        | 11.11.2020           |

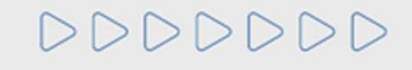

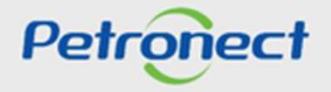

Para visualizar ou imprimir o CRC (Certificado de Registro Cadastral) da sua empresa, na coluna "Documento", clique no ícone

| Petronect                     |                                |                              | Bem-vindo: Admin Ltda Qr                    | anta-feira, 4 de Março de 2020 Minha Conta Tre     | namentos Fale Conosc | to Termos Min     |                 |
|-------------------------------|--------------------------------|------------------------------|---------------------------------------------|----------------------------------------------------|----------------------|-------------------|-----------------|
| A Petronect Cedastro ns P     | etrobras Cotações Eletrônicas  | Contratos e Pedidos Pag      | amentos Normas de Segurança da Informação   | o da Petrobras                                     |                      |                   |                 |
| Sobre o Cadastro na Petrobras | Avisos Identificação da Empres | a Questionários de Avaliação | Resultados da Avaliação Agendamentos        | Acompanhe sua Situação Pesquisa de Satisfaçã       | io Fale Conosco      |                   |                 |
| 4                             |                                |                              |                                             |                                                    |                      |                   |                 |
| Notas                         |                                |                              |                                             |                                                    |                      |                   |                 |
| CRC                           |                                |                              | Consulta                                    | de CRC - Certificado de Registro Cadastral         |                      |                   |                 |
| Painel de Colaboração         | 0                              |                              |                                             |                                                    |                      |                   |                 |
| Avaliação                     | <b>(</b>                       |                              |                                             |                                                    |                      |                   |                 |
|                               | Informações da última          | avaliação                    |                                             |                                                    |                      |                   |                 |
|                               | Validade Econômica: 11.11.2    | 020                          | Validade Legal: 12.0                        | 02.2021                                            | Valida               | de Técnica: 12.02 | .2021           |
|                               | Validade ISO-9001:             |                              | Validade do Cadastro:                       | 12.02.2021                                         | Núme                 | ro SAP: 0000000   | 000             |
|                               |                                |                              |                                             |                                                    |                      |                   |                 |
|                               | Exportar para Excel            |                              |                                             |                                                    |                      |                   |                 |
|                               | Documento Número               | Situação Família             | s Tipo d                                    | le Fornecedor                                      | Tipo de Documento    | Data de Emissão   | Validade do CRC |
|                               | 70000160                       | 5-3 Válido 📮 🦹               | Fabricante comerciante ; Revendedor/Distrib | uidor ; Fornecedor de Bens ; Prestador de Serviços | CRC                  | 14.02.2020        | 11.11.2020      |

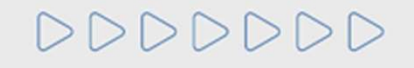

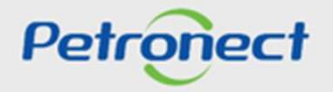

No certificado, serão apresentadas as informações sobre aprovação nos critérios por empresa (GRI, Legal e Econômico) e/ou por família (Técnico, Téc-SMS e Revenda/ Distribuição) e sobre o tipo de cadastramento, que pode ser \*Total ou \*\*Parcial.

\*Total: Quando o certificado possuir os critérios "Técnico", "Téc-SMS" (quando houver na configuração da família), "Legal" e "Econômico".
\*Parcial: Quando o certificado não atender aos requisito para o Tipo de Cadastramento Total, mas possuir pelo menos um desses critérios.

|                                                                                                    | CRC - Cert                                                                                                    | ificado de Regis                                                                                                    | tro Cadastral                                                                                                |                                                                                      |
|----------------------------------------------------------------------------------------------------|----------------------------------------------------------------------------------------------------|----------------------------------------------------------------------------------------------------|----------------------------------------------------------------------------------------------------|--------------------------------------------------------------------------------------|
| BR<br>PETROBRAS                                                                                                    | Número<br>7000001605-3                                                                                                   | Data de Emissão<br>14 de fevereiro de 2020.                                                                                             | Validade do CRC:<br>11 de novembro de 2020.                                                                  | Critério Determinante da Validado<br>Econômico                                       |
| Informações da Empresa                                                                                                    | CNPJ<br>78346146000261                                                                                                   | Razão Social<br>CARLA E ISABELLY PIZZ                                                                                                   | ARIA DELIVERY ME                                                                                             | Emitente<br>SBS/ECGF/APH                                                             |
|                                                                                                    |                                                                                                    |                                                                                                    | Este documento su                                                                                            | hetitui o cancola os antorioro                                                       |
|                                                                                                    |                                                                                                    |                                                                                                    | Loto documento ou                                                                                            | ballur e cancela os allenore                                                         |
| CERTIFICAMOS que a<br>conforme relação em a<br>A inscrição, evidenciao<br>licitatórios pertinentes.                                                    | a empresa acima identifi<br>inexo.<br>la por este Certificado, r                                                         | cada encontra-se inscrita no Ca<br>não importa em obrigação de cor                                                                      | dastro de Fornecedores de Ber<br>ntratar, ficando o titular do mes                                           | ns e Serviços da PETROBRAS                                                           |
| CERTIFICAMOS que a<br>conforme relação em a<br>A inscrição, evidenciao<br>licitatórios pertinentes.<br>O uso indevido deste O<br>podendo a empresa fic | a empresa acima identifi<br>inexo.<br>la por este Certificado, r<br>CRC constitui falta grave<br>ar impedida de transaci | cada encontra-se inscrita no Car<br>não importa em obrigação de cor<br>e passível de sanções no Cadast<br>onar com todo o Sistema PETRO | dastro de Fornecedores de Ber<br>ntratar, ficando o titular do mes<br>ro de Fornecedores de Bens e<br>DBRAS. | ns e Serviços da PETROBRAS<br>mo sujeito aos procedimentos<br>Serviços da PETROBRAS, |

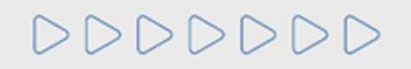

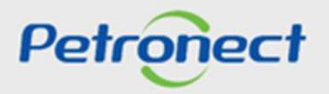

Continuação:

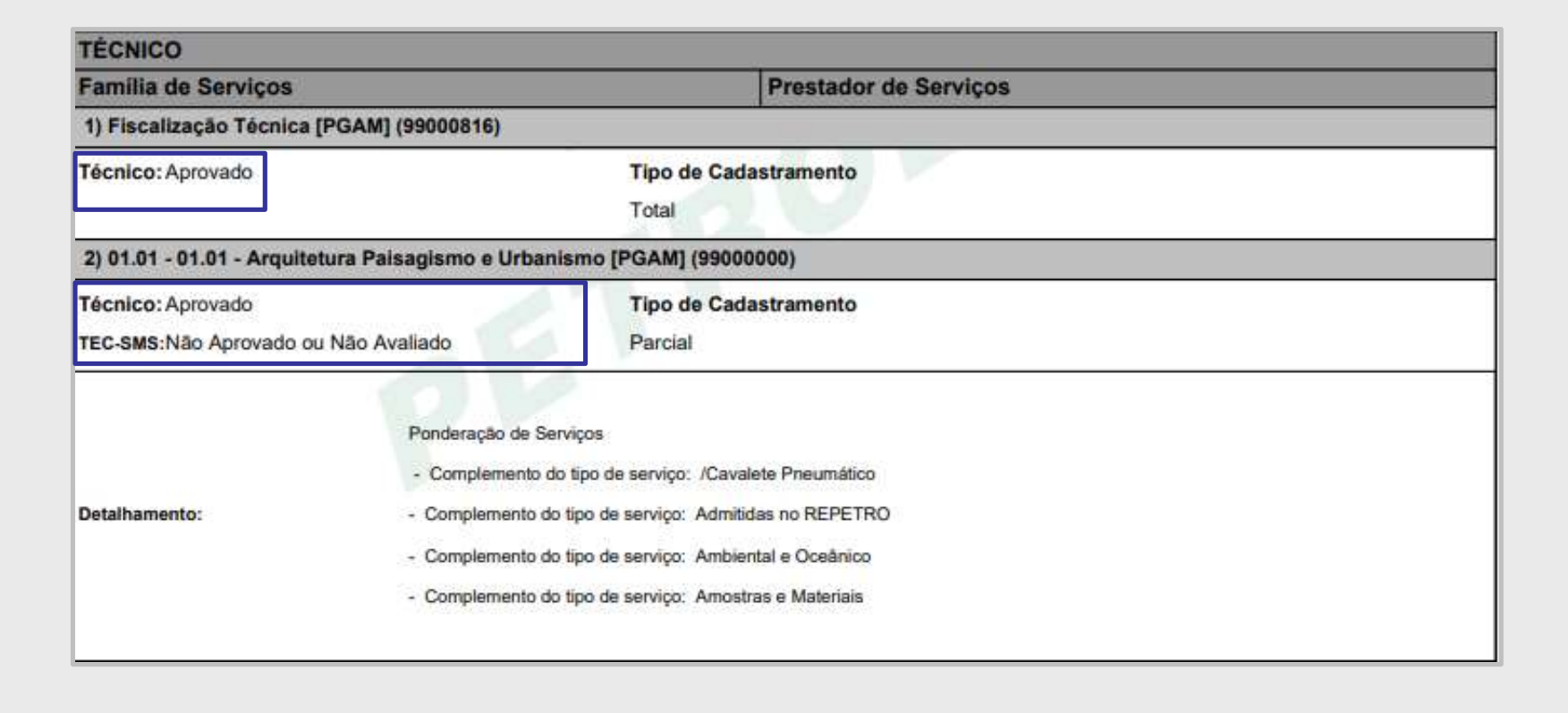

000000

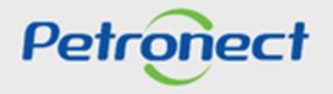

DDDDDD

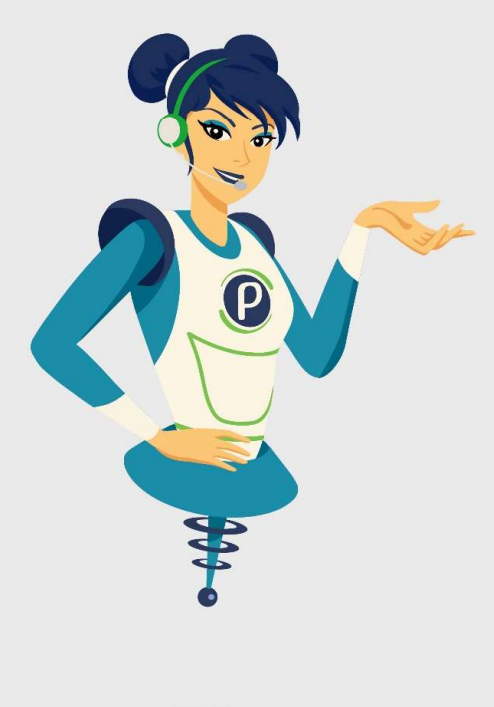

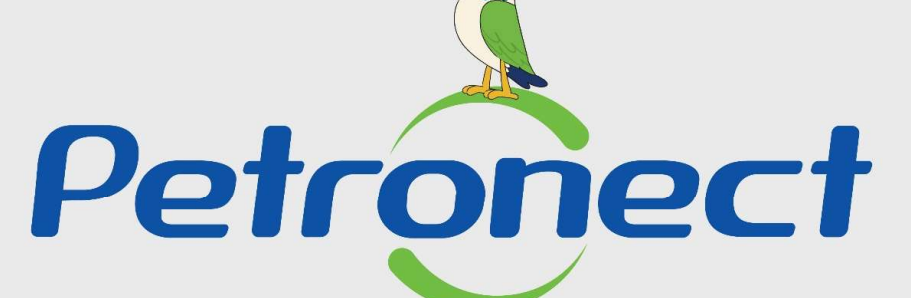

### QUANDO CRIAMOS UMA BOA MARCA ABRIMOS UM PORTAL PARA O FUTURO

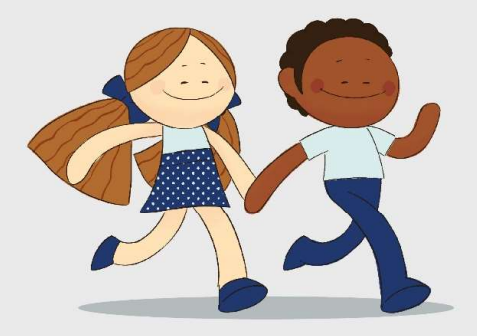

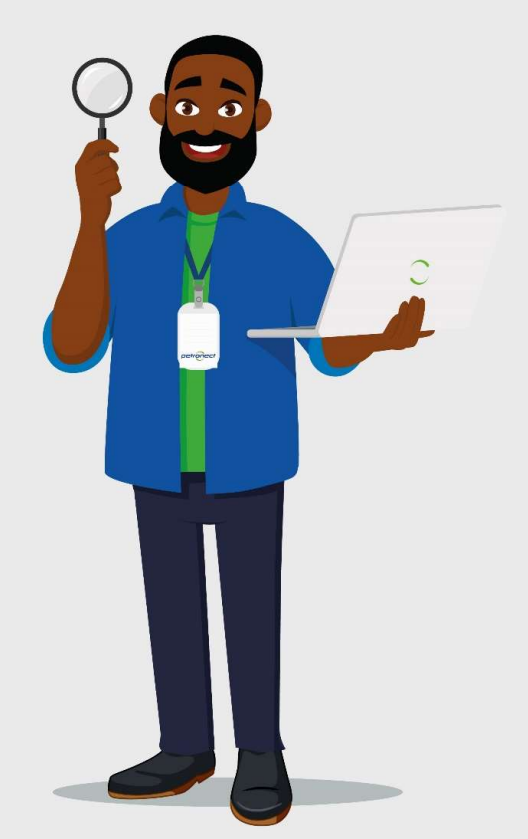